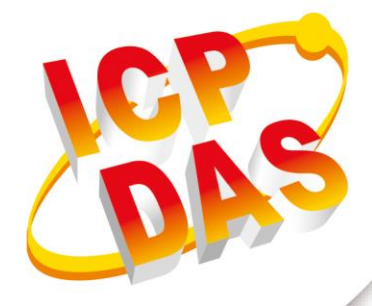

## **FAQ Manual**

Version 1.0.2 Sep 2022

# NMC-9181

### Network Management Controller

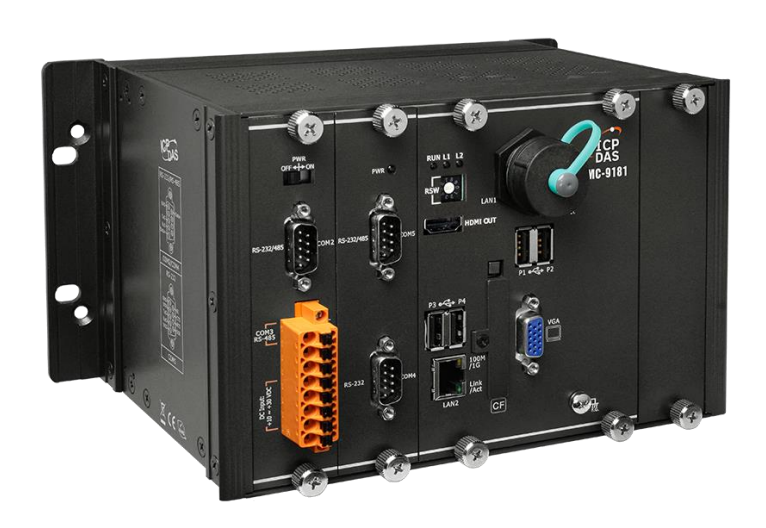

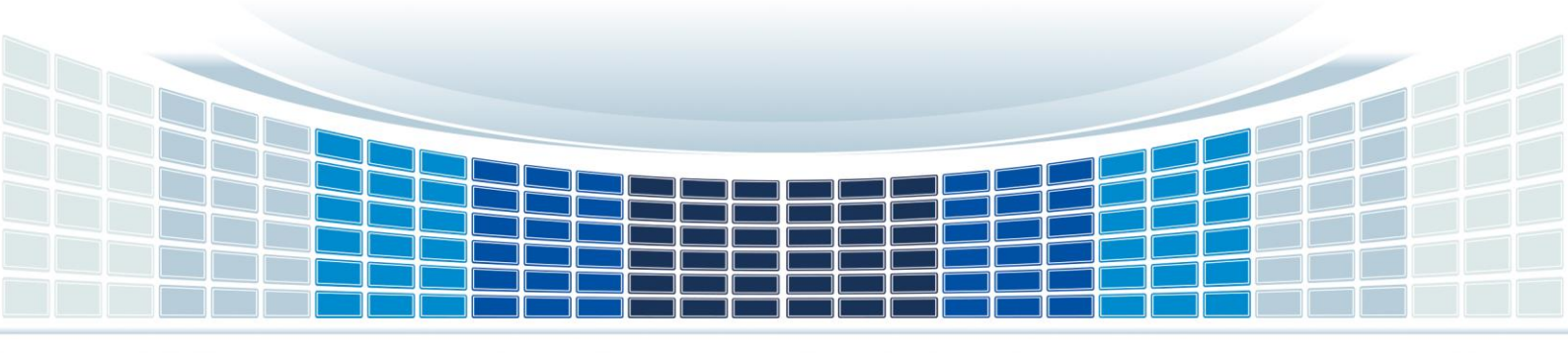

### **Table of Contents**

| 1. | FAQ                                                                             | 4  |
|----|---------------------------------------------------------------------------------|----|
|    | Q01: An error message appears during [Add Device] [Cannot ping 192.168.xxx.xxx] | 4  |
|    | Q02: An error related to [SNMP] occurred during [Add Device].                   | 6  |
|    | Q03: How to import SNMP MIB files?                                              | 11 |
|    | Q04: How to use Google SMTP to send a letter?                                   | 13 |
|    | Q05: How to clean up LibreNMS log files?                                        | 16 |
|    | Q06: How to Add Device?                                                         | 17 |
|    | Q07: How to Change Your IP Address on Linux?                                    | 20 |
|    | Q08: How to Setting Display mode on Linux?                                      | 21 |
|    | Q09: How to set up LINE Notify for alert transmission and rules ?               | 25 |
|    | Q10: How to set the alarm rules for SNMP Trap ?                                 | 30 |
| Ap | opendix A. Revision History                                                     |    |

Version 1.0.2

### **Important Information**

#### Warranty

All products manufactured by ICP DAS are under warranty regarding defective materials for a period of one year, beginning from the date of delivery to the original purchaser.

#### Warning

ICP DAS assumes no liability for any damage resulting from the use of this product.ICP DAS reserves the right to change this manual at any time without notice. The information furnished by ICP DAS is believed to be accurate and reliable. However, no responsibility is assumed by ICP DAS for its use, not for any infringements of patents or other rights of third parties resulting from its use.

#### Copyright

Copyright @ 2021 by ICP DAS Co., Ltd. All rights are reserved.

#### Trademark

Names are used for identification purpose only and may be registered trademarks of their respective companies.

#### Contact us

If you have any problem, please feel free to contact us. You can count on us for quick response.

Email: service@icpdas.com

NMC-9181 FAQ Manual

Version 1.0.2

### **1. FAQ**

Q01: An error message appears during [Add Device] [Cannot ping 192.168.xxx.xxx]

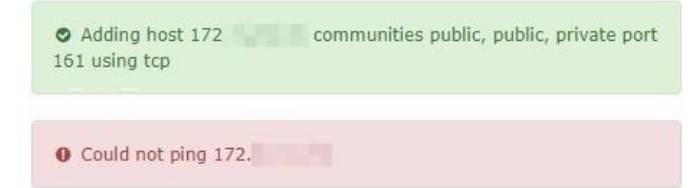

A01: Common reasons for the device to disable IPV6 or deny access to NMC-9181, the exclusion method is based on the example of windows 10 OS operation, there are two methods, please refer to the following instructions to set

#### 1. Public network firewall is off.

#### Step1

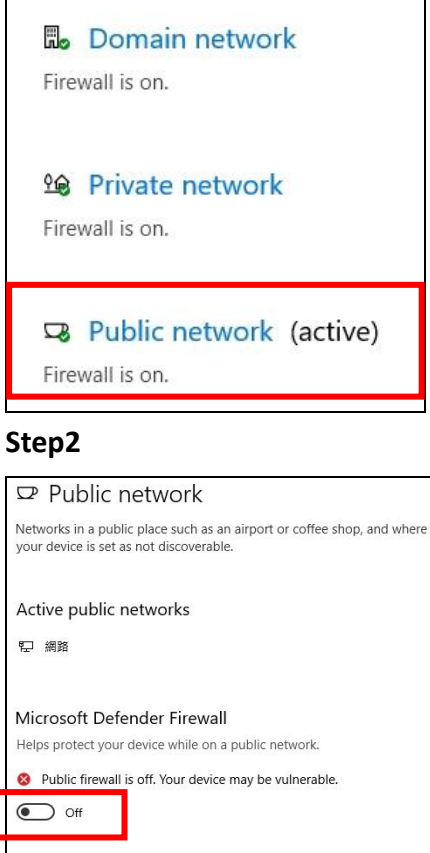

## Incoming connections Prevents incoming connections when on a public network. Blocks all incoming connections, including those in the list of allowed

NMC-9181 FAQ Manual

apps.

Version 1.0.2

#### 2. Go to [Advanced Settings] > [Inbound Rules] > [File and Printer Sharing(ICMP4-In)] > [Check Enable]

#### Step1:

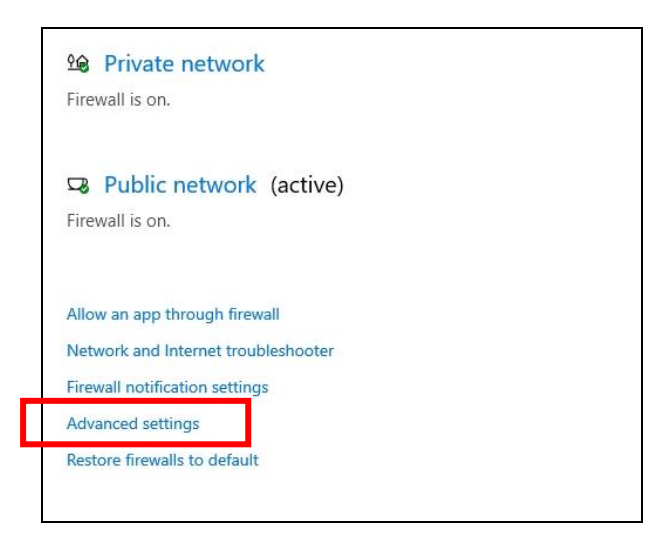

#### Step2

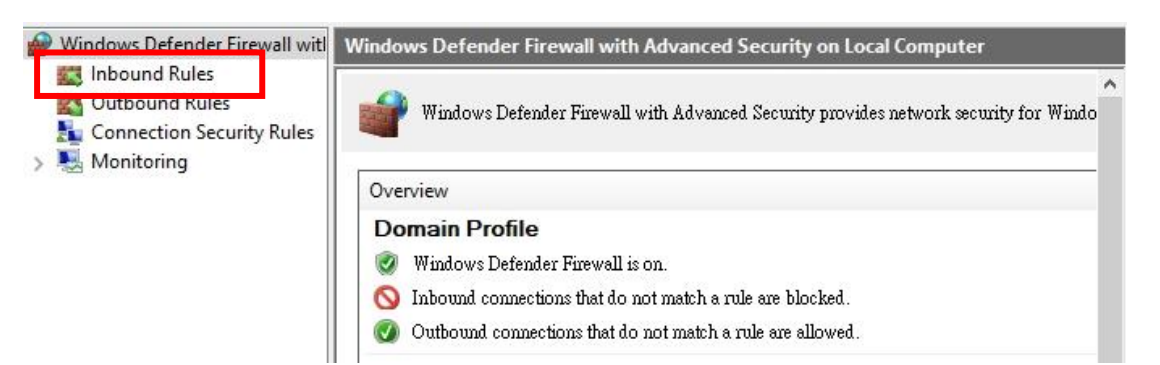

#### Step3

| Inbound Rules                                         |                             |                 |         |          |
|-------------------------------------------------------|-----------------------------|-----------------|---------|----------|
| Name                                                  | Group                       | Profile         | Enabled | Action 1 |
| 🔮 Delivery Optimization (TCP-In)                      | Delivery Optimization       | All             | Yes     | Allow    |
| 🔮 Delivery Optimization (UDP-In)                      | Delivery Optimization       | All             | Yes     | Allow    |
| 🔮 Desktop App Web Viewer                              | Desktop App Web Viewer      | All             | Yes     | Allow    |
| 🧭 DIAL protocol server (HTTP-In)                      | DIAL protocol server        | Private         | Yes     | Allow    |
| 🔇 DIAL protocol server (HTTP-In)                      | DIAL protocol server        | Domain          | Yes     | Allow    |
| Distributed Transaction Coordinator (RPC)             | Distributed Transaction Coo | Domain          | No      | Allow    |
| Distributed Transaction Coordinator (RPC)             | Distributed Transaction Coo | Private, Public | No      | Allow    |
| Distributed Transaction Coordinator (RPC-EPMAP)       | Distributed Transaction Coo | Private, Public | No      | Allow    |
| Distributed Transaction Coordinator (RPC-EPMAP)       | Distributed Transaction Coo | Domain          | No      | Allow    |
| Distributed Transaction Coordinator (TCP-In)          | Distributed Transaction Coo | Domain          | No      | Allow    |
| Distributed Transaction Coordinator (TCP-In)          | Distributed Transaction Coo | Private, Public | No      | Allow    |
| File and Printer Sharing (Echo Request - ICMPv4-In)   | File and Printer Sharing    | Domain          | No      | Allow    |
| File and Printer Sharing (Echo Request - ICMPv4-In)   | File and Printer Sharing    | Private, Public | Yes     | Allow    |
| File and Printer Sharing (Echo Request - ICIVIPVO-IN) | File and Printer Sharing    | Private, Public | No      | Allow    |
| File and Printer Sharing (Echo Request - ICMPv6-In)   | File and Printer Sharing    | Domain          | No      | Allow    |
| File and Printer Sharing (LLMNR-UDP-In)               | File and Printer Sharing    | All             | No      | Allow    |
| en lass el s'ale el las                               | en retta er t               |                 |         |          |

#### NMC-9181 FAQ Manual

Version 1.0.2

|             | orts S                | cope       | Advanced          | Loca      | Principals      | Remote Users |
|-------------|-----------------------|------------|-------------------|-----------|-----------------|--------------|
| General     | 1                     | Programs   | s and Services    |           | Remote          | Computers    |
| i This be n | is a pred<br>podified | efined r   | ule and some o    | f its pr  | operties cannot |              |
| General     |                       |            |                   |           |                 |              |
| Nam         | e:                    |            |                   |           |                 |              |
| File File   | and Prin              | er Shari   | ng (Echo Requ     | iest - IC | CMPv4-In)       |              |
| Desc        | ription:              |            |                   |           |                 |              |
| Ech         | o Reques              | t messag   | es are sent as p  | ing req   | uests to other  | ~            |
| noa         | es.                   |            |                   |           |                 | V            |
|             | Enabled               |            |                   |           |                 |              |
| Action      |                       |            |                   |           |                 |              |
|             | llow the              | connect    | ion               |           |                 |              |
| 101         | Allow the             | connect    | ion if it is secu | re        |                 |              |
|             | Custom                | itte       |                   |           |                 |              |
|             |                       | And Sector |                   |           |                 |              |
|             |                       |            | ion               |           |                 |              |
| OI          | Block the             | connect    | 1011              |           |                 |              |
| OI          | Block the             | connect    |                   |           |                 |              |
| O I         | Block the             | connect    |                   |           |                 |              |
| O I         | Block the             | connect    |                   |           |                 |              |
| 01          | Block the             | connect    |                   |           |                 |              |
| 01          | Block the             | connect    |                   |           |                 |              |
| 01          | Block the             | connect    |                   |           |                 |              |
| 01          | Block the             | connect    |                   |           |                 |              |

Q02: An error related to [SNMP] occurred during [Add Device].

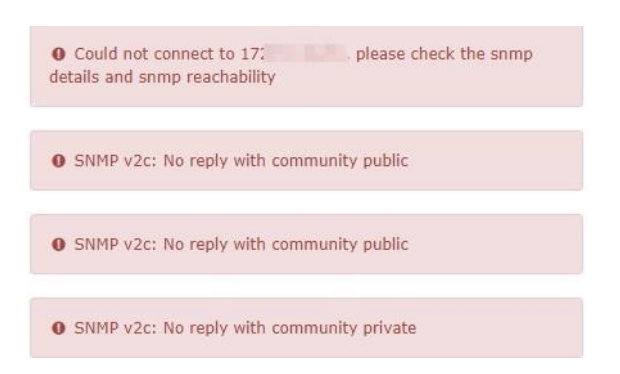

A02: The common cause is that the device is not installed with SNMP or the SNMP setting is wrong. The user must confirm the detailed SNMP setting, the exclusion method is based on the example of windows 10 OS operation, please refer to the following instructions to set.

1. [Settings] > [Update and Security] > [For Developers] > Developer Mode [On]

| Copyright © 2021 ICP DAS Co., Ltd. All Rights Reserved | E-mail: service@icpdas.com |                 |
|--------------------------------------------------------|----------------------------|-----------------|
| NMC-9181 FAQ Manual                                    | Version 1.0.2              | Page : <b>6</b> |

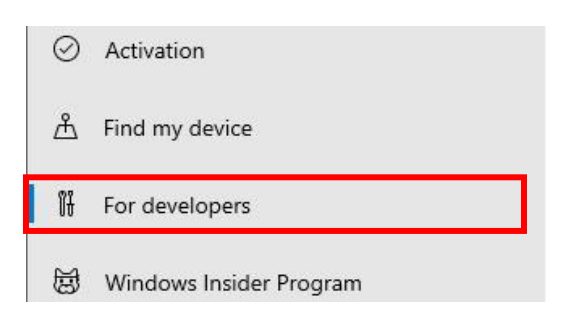

#### Step2

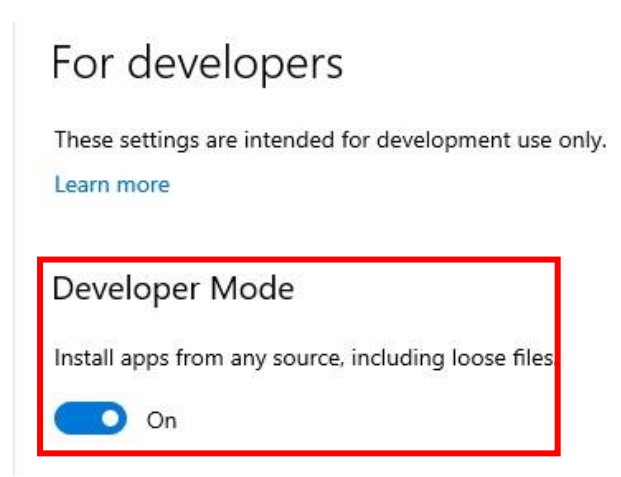

2. [Settings] > [Apps] > [Optional Features] > [New Features]> Find Simple Network Management Protocol (SNMP)> [Install]

#### Step1

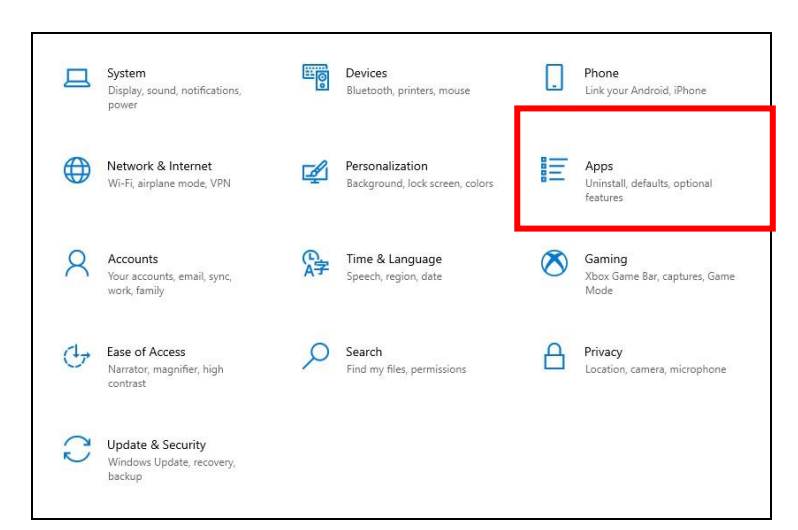

NMC-9181 FAQ Manual

Version 1.0.2

Page : 7

| Apps & leature                                                                                                    | S                                        |
|----------------------------------------------------------------------------------------------------|------------------------------------------|
| Choose where to get                                                                                                    | apps                                     |
| Installing apps only from Micr                                                                                                    | rosoft Store helps protect your device.  |
| Anywhere                                                                                                    | ~                                        |
| Apps & features                                                                                                    |                                          |
| Apps & features                                                                                                    |                                          |
| Apps & features<br>Optional features<br>App execution aliases                                                                      |                                          |
| Apps & features<br>Optional features<br>App execution aliases<br>Search, sort, and filter by driv<br>app, select it from the list. | e. If you would like to uninstall or mov |

#### Step3

| ŝ     | Optional               | features |
|-------|------------------------|----------|
| +     | Add a feature          |          |
| See o | optional feature histo | ory      |

#### Step4

£

| 3 | Simple Network Management Protocol (SNMP)          | 2.19 MB<br>12/23/2021 |
|---|----------------------------------------------------|-----------------------|
|   | This feature includes Simple Network Managemer     | nt Protocol           |
|   | agents that monitor the activity in network device | s and report          |

## 3. Please go to [Windows Administrative Tools] > [Services] > [SNMP Service] > Confirm whether to enable

#### Step1

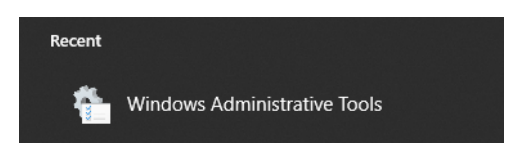

NMC-9181 FAQ Manual

Version 1.0.2

Page : 8

|   | Name                                    |  |
|---|-----------------------------------------|--|
|   | Component Services                      |  |
|   | 🚰 Computer Management                   |  |
|   | 1 Defragment and Optimize Drives        |  |
|   | 🔚 Disk Cleanup                          |  |
|   | 10 Event Viewer                         |  |
|   | 👧 iSCSI Initiator                       |  |
|   | A Local Security Policy                 |  |
|   | DDBC Data Sources (32-bit)              |  |
|   | DDBC Data Sources (64-bit)              |  |
|   | Performance Monitor                     |  |
|   | 🕞 Print Management                      |  |
|   | Recovery Drive                          |  |
|   | 形 Registry Editor                       |  |
| 1 | Resource Monitor                        |  |
|   | Services                                |  |
| I | 🔀 System Configuration                  |  |
|   | 👰 System Information                    |  |
|   | 😥 Task Scheduler                        |  |
|   | 🔗 Windows Defender Firewall with Advanc |  |
|   | 📷 Windows Memory Diagnostic             |  |
|   |                                         |  |

#### Step3

|    | Shell Hardware Detection  | Provides no   | Running | Automatic    | Local Syste   |
|----|---------------------------|---------------|---------|--------------|---------------|
|    | 🖏 Smart Card              | Manages ac    |         | Manual (Trig | Local Service |
|    | Smart Card Device Enumera | Creates soft  |         | Manual (Trig | Local Syste   |
|    | Smart Card Removal Policy | Allows the s  |         | Manual       | Local Syste   |
|    | SNMP Trap                 | Receives tra  |         | Manual       | Local Service |
| e  | 🧠 SNMP 服務                 | Enables Sim   | Running | Automatic    | Local Syste   |
| ·y | Software Protection       | Enables the   |         | Automatic (  | Network S     |
|    | Spatial Data Service      | This service  |         | Manual       | Local Service |
|    | 🖏 Spot Verifier           | Verifies pote |         | Manual (Trig | Local Syste   |
|    | SQL Server VSS Writer     | 提供介面          | Running | Automatic    | Local Syste   |
|    | SSDP Discovery            | Discovers n   | Running | Manual       | Local Service |
|    | State Repository Service  | Provides re   | Running | Manual       | Local Syste   |
|    |                           |               |         |              |               |

NMC-9181 FAQ Manual

Version 1.0.2

### 4. Click [SNMP Service] > Go to [Security] > [Accept SNMP packets from these hosts] > [Add IP of

#### NMC-9181].

#### Step1

| General | Log On                            | Recovery     | Agent    | Traps          | Security | Dependencies |
|---------|-----------------------------------|--------------|----------|----------------|----------|--------------|
| 🗹 Sen   | nd authenti                       | ication trap |          |                |          |              |
| Acce    | epted com                         | munity name  | s        |                |          |              |
| Co      | ommunity                          |              |          | Rig            | nts      |              |
| pu      | ıblic                             |              |          | RE             | AD ONLY  |              |
| pri     | ivate                             |              |          | RE             | AD WRITE |              |
|         |                                   |              |          |                |          |              |
|         | Ad                                | id           | Edi      | t              | Remo     | ve           |
| _       |                                   |              | 23       | 23.<br>377 393 |          |              |
| ( ))    | Accept SN                         | IMP packets  | from any | / host         |          |              |
|         | Accort Ch                         | MP pagk ata  | from the | an hanta       |          |              |
| •       | Accept SN                         | IMP packets  | from the | se hosts       | G        |              |
|         | Accept SN<br>ocalhost<br>72       | IMP packets  | from the | se hosts       | -        |              |
|         | Accept SN<br>ocalhost<br>72_      | IMP packets  | from the | se hosts       |          |              |
|         | Accept SN<br>ocalhost<br>72       | IMP packets  | from the | se hosts       | Desce    |              |
|         | Accept SN<br>ocalhost<br>72<br>Ad | IMP packets  | from the | se hosts       | Remo     | ve           |
|         | Accept SN<br>ocalhost<br>72<br>Ad | IMP packets  | from the | se hosts       | Remo     | ve           |
|         | Accept SN<br>ocalhost<br>72<br>Ad | IMP packets  | from the | se hosts       | Remo     | ve           |

#### Step2: Add NMC-9181 IP

| SNMP Service Configuration    | >      |
|-------------------------------|--------|
|                               | Add    |
| Host name, IP or IPX address: | Cancel |
| 192.168.0.1                   |        |

NMC-9181 FAQ Manual

Version 1.0.2

Page : 10

## 5. Click [SNMP Service] > Click [Traps] tab > enter [Community name] > Click [Add to list] > Trap destinations [Add IP of NMC-9181].

#### Step1:

| The SNMP Service provides network management over TCP/IP<br>and IPX/SPX protocols. If traps are required, one or more<br>community names. IP addresses or IPX addresses.<br>Community name<br>public Add to list<br>Remove from list<br>Trap destinations:<br>Support abc.local<br>Add Edit Remove | General         | Log On                    | Recovery                        | Agent                  | Traps                 | Security    | Dependencies |
|----------------------------------------------------------------------------------------------------|-----------------|---------------------------|---------------------------------|------------------------|-----------------------|-------------|--------------|
| community names must be specified. Trap destinations may be<br>host names, IP addresses or IPX addresses.<br>Community name<br>public Add to list<br>Remove from list<br>Trap destinations:<br>[support abc.local<br>3 Add Edit Remove                                                             | The S<br>and If | NMP Serv<br>X/SPX pr      | vice provide:<br>otocols. If tr | s network<br>aps are r | (manage<br>equired, ( | ment over   | TCP/IP       |
| Community name<br>public<br>Trap destinations:<br>Support.abc.local<br>Add to list<br>Remove from list<br>Remove from list<br>Remove from list<br>Remove from list<br>Remove from list                                                                                                    | comm<br>host r  | unity name<br>names, IP a | es must be s<br>addresses o     | pecified.<br>r IPX add | Trap des<br>Iresses.  | tinations m | ay be        |
| Impublic     Add to list       Remove from list       Trap destinations:       Support abc local       Add       Edit                                                                                                    | Com             | nunity nam                | e                               |                        | 2                     |             |              |
| Trap destinations:         support abc local         3         Add    Edit Remove                                                                                                    | pu              | IDIIC                     |                                 |                        | ~                     | Add         | to list      |
| Trap destinations:       Support abc.local       3       Add   Edit Remove                                                                                                    |                 |                           |                                 |                        |                       | Remov       | e from list  |
| Add                                                                                                    | Trap            | destinatio                | ns:                             |                        |                       |             |              |
| 3 Add Edit Remove                                                                                                    | SI              | upport.abc                | local                           |                        |                       |             |              |
| 3 Add Edit Remove                                                                                                    |                 |                           |                                 |                        |                       |             |              |
| 3 Add Edit Remove                                                                                                    |                 |                           |                                 |                        |                       |             |              |
| Add Edit Remove                                                                                                    |                 |                           |                                 |                        |                       |             |              |
|                                                                                                    | 3               |                           |                                 |                        |                       |             |              |
|                                                                                                    | 3               | Add.                      |                                 | Edit                   |                       | Remove      | 9            |
|                                                                                                    | 3               | Add.                      |                                 | Edit                   |                       | Remove      | 3            |
|                                                                                                    | 3               | Add.                      |                                 | E dit                  |                       | Remove      | 3            |
| OK Cancel App                                                                                                    | 3               | Add.                      |                                 | Edit                   |                       | Remove      | 3            |

#### Step2: Add NMC-9181 IP

| NMP Service Configuration     |        |
|-------------------------------|--------|
|                               | Add    |
| Host name, IP or IPX address: | Cancel |
| 192.168.0.1                   | ]      |

#### Q03: How to import SNMP MIB files?

#### A03: Please follow the instructions below to set up

Step1: Login as [ icpdas ], the default password is [ icpdas ]

|  | icpdas |  |  |
|--|--------|--|--|
|  |        |  |  |

Step2: Open the terminal and enter [su librenms], the default password is [ D32fwefwef ]

NMC-9181 FAQ Manual

Version 1.0.2

Page : 11

 $Copyright @ \ 2021 \ ICP \ DAS \ Co., \ Ltd. \ All \ Rights \ Reserved \\ E-mail: \ service @ icpdas.com \\$ 

| Ð                                            | icpdas@icpdas-desktop: ~ | ٩ | × |
|----------------------------------------------|--------------------------|---|---|
| <b>icpdas@icpdas-desktop</b> :~<br>Password: | \$ su librenms           |   |   |

Step3: Users can type [ cd opt/librenms/mibs ] to go to the mibs folder, or type [ nautilus ] to open the file manager operation to access the mibs folder.

| <pre>icpdas@icpdas-desktop:/\$ su</pre> | u librenms            |
|-----------------------------------------|-----------------------|
| Password:                               |                       |
| librenms@icpdas-desktop:/\$             | cd opt/librenms/mibs/ |
|                                         |                       |

| <pre>icpdas@icpdas-desktop:~\$ su librenms</pre> |          |
|--------------------------------------------------|----------|
| Password:                                        |          |
| librenms@icpdas-desktop:/home/icpdas\$           | nautilus |
|                                                  |          |

#### Step4: Copy the .MIB file to the mibs folder

| hitachi              |  |
|----------------------|--|
| HOST-RESOURCES-MIB   |  |
| HOST-RESOURCES-TYPES |  |
| hp                   |  |
| hpmsm                |  |
| huawei               |  |
| hwg                  |  |
| hytera               |  |

#### \*Note:

1.If the device has MIBs available and you use it in the detection then you can add these in. It is highly recommended that you **add mibs** to a **vendor specific directory**. For instance **HP mibs** are in **mibs/hp**. Please ensure that these directories are specified in the yaml detection file, see mib\_dir

NMC-9181 FAQ Manual

Version 1.0.2 Pa

Page : 12

above.

2. Do not delete files randomly to avoid errors.

Step5: Then click the gear icon at the top right of the device and then click [Rediscover Device] to let LibreNMS scan again.

|                                          |                               |                                  |                        | Stora              | age Usage         | Memory        | Usage                 | Processor Usage         |
|------------------------------------------|-------------------------------|----------------------------------|------------------------|--------------------|-------------------|---------------|-----------------------|-------------------------|
| Overview                                 | 📥 Graphs                      | 😍 Health                         | % Ports                | C Inventory        | O Services        | Logs          | Alerts                | III Alert Stats         |
| Latency                                  | Notes                         |                                  |                        |                    |                   |               |                       | ۵                       |
|                                          |                               |                                  |                        |                    |                   |               |                       |                         |
|                                          |                               |                                  |                        |                    |                   |               | and the second second |                         |
| Device Se<br>Memory                      | ttings   SNM                  | P   Port Settir<br>ents   Custom | ngs   Applica<br>1 OID | ations   Alert Rul | les   Modules   S | Services   I  | MI   Health           | n   Storage   Processor |
| Device Se<br>Memory   I                  | ttings   SNM<br>Misc   Compon | P   Port Settir<br>ents   Custom | ngs   Applica<br>1 OID | ations   Alert Rul | les   Modules   S | Services   Il | MI   Health           | n   Storage   Processor |
| Device Se<br>Memory   I<br>vice Setting: | ttings   SNM<br>Misc   Compon | P   Port Settir<br>ents   Custom | ngs   Applica<br>1 OID | ations   Alert Rul | les   Modules   S | Services   I  | MI   Health           | n   Storage   Processor |

#### \*Note:

- 1. Librenms will grab the device information based on the yaml file in the [opt/ librenms
- /includes/definitions] directory and the sysObjectID in the specified folder in mib\_dir.
- 2. mib\_dir can **only** specify one folder.
- 3. For details, please refer to the link below

https://docs.librenms.org/Developing/os/Initial-Detection/

#### Q04: How to use Google SMTP to send a letter?

#### A04: Please follow the instructions below to set up.

Step1: Login to Google and go to Google security settings page.

NMC-9181 FAQ Manual

Version 1.0.2

| Go | ogle account           | Q   | 在 Goo |
|----|------------------------|-----|-------|
| ٢  | front page             |     |       |
| 1  | Personal information   |     |       |
| ۲  | Data and privacy       |     |       |
| ⋳  | safety                 |     |       |
| De | Users and shared conte | ent |       |
| ⊟  | Payment and subscript  | ion |       |
| i  | about                  |     |       |

#### Step2: Enable [ Two-step verification ]

| Sign in to Google     |                               | ×I |
|-----------------------|-------------------------------|----|
| password              | Last change time: May 8, 2021 | >  |
| Two-step verification | 🕑 Turn on                     | >  |
| App password          | 1 set of password             | >  |

**\*Note:** In this process, you need to use your phone for verification.

#### Step3: Set [ Application Password]

| Sign in to Google     | o Google                      |   |
|-----------------------|-------------------------------|---|
| password              | Last change time: May 8, 2021 | > |
| Two-step verification | Turn on                       | > |
| App password          | 1 set of password             | > |

Step4: Select the application (MAIL) and device for which you want to generate an application

NMC-9181 FAQ Manual

Version 1.0.2 Page : 14

#### password, and then press [Produce].

| e app password allows you<br>oport 2-step verification. The<br>remember this set of passw | to log in to your Google a<br>e application password or<br>ords. Learn more | ccount through the app o<br>nly needs to be entered o | n devices that do not<br>nce, so you don't need |
|-------------------------------------------------------------------------------------------|-----------------------------------------------------------------------------|-------------------------------------------------------|-------------------------------------------------|
| Your application password                                                                 | t.                                                                          |                                                       |                                                 |
| name                                                                                      | Creation date                                                               | Last used time                                        |                                                 |
| myphone                                                                                   | 9:36 AM                                                                     | 9:42 AM                                               | Î                                               |
| Select application                                                                        | vice for which you war                                                      | t to generate an applicat                             | ion password.                                   |
| mail                                                                                      | Select device                                                               | v                                                     |                                                 |
| calendar                                                                                  |                                                                             |                                                       | PROPINE                                         |
| Contact person                                                                            |                                                                             |                                                       | PRODUCE                                         |
| YouTube                                                                                   | -                                                                           |                                                       |                                                 |
| Other (oustom name)                                                                       |                                                                             |                                                       |                                                 |

| mail | $\overline{\mathbf{v}}$ | Windows computer | ~ |        |
|------|-------------------------|------------------|---|--------|
|      |                         |                  |   |        |
|      |                         |                  |   | PRODUC |

#### Step5: Get the application password generated by the system.

|          | 您裝置專用的應用程式密碼                                                 |
|----------|--------------------------------------------------------------|
|          | obed <b>dyn sjin lind</b>                                    |
| Email    | 使用方式                                                         |
| Password | 在您想設定 Google 帳戶的應用程式或裝<br>前往帳戶的「設定」頁面,然後將您的密                 |
| •••••    | 替换成上方的16字元密碼。<br>這個應用程式密碼就如同您平常使用的密<br>碼,可授予完整的Google 帳戶存取權限 |
|          | 小需要記任這租密碼,因此,請勿將密碼<br>下或透露給任何人知道。                            |

#### \*Note

This application password is just like your usual password, which grants full access to your Google account. You do not need to remember this set of passwords, so please do not write down or disclose the password to anyone who knows it.

NMC-9181 FAQ Manual

Version 1.0.2 Page : 15

| mail Options          |                |   |   |   |
|-----------------------|----------------|---|---|---|
| Enable email alerting |                |   |   |   |
| From name             | LibreNMS       |   |   |   |
| From email address    | @gmail.com     |   | 8 |   |
| Use HTML emails       |                |   |   |   |
| How to deliver mail   | SMTP           | ~ | 8 |   |
| SMTP Server           | smtp.gmail.com |   | 8 | , |
| SMTP port setting     | 465            |   | 0 |   |
| SMTP timeout setting  | 10             |   |   |   |
| Encryption            | SSL            | ~ | C |   |
| Auto TLS support      |                |   | C |   |
| SMTP authentication   |                |   | 8 | 1 |
| SMTP Auth username    | @gmail.com     |   | C |   |
| SMTP Auth password    | ******         |   | 0 |   |

#### Step6: To [Global Setting] > [Alerting] > [Email Options], Set up Google SMTP to send mail.

- SMTP host: smtp.gmail.com
- SMTP port number: 465
- SMTP security mode: SSL/TLS
- SMTP authentication: Enable
- SMTP account: [your gmail account]
- SMTP password: [google application password]

#### Q05: How to clean up LibreNMS log files?

A05: As the number of devices starts to grow in your LibreNMS install, so will things such as the RRD files, MySQL database containing eventlogs, Syslogs and performance data etc. Your LibreNMS install could become quite large so it becomes necessary to clean up those entries. With Cleanup Options, you can stay in control.

NMC-9181 FAQ Manual

Version 1.0.2 Page : 16

Step1: To [Global Setting] > [System] > [Cleanup], these options will ensure data within LibreNMS over X days old is automatically purged. You can alter these individually, values are in days.

|                                              | Filter | Settings |
|----------------------------------------------|--------|----------|
| Cleanup                                      |        |          |
| Event log entries older than (days)          | 30     | •        |
| Syslog entries older than (days)             | 30     |          |
| Route entries older than (days)              | 10     | •        |
| Alert log entries older than (days)          | 365    |          |
| Auth log entries older than (days)           | 30     | •        |
| Port FDB entries older than (days)           | 10     | •        |
| Device performance entries older than (days) | 7      | •        |
| RRD Files entries older than (days)          | 0      |          |
| Ports older than (days)                      | 10     | (        |

#### \*Note

Please be aware that [**RRD Files**] is **NOT** set by default. This option will remove any RRD files that have not been updated for the set amount of days automatically - **only enable** this if you are comfortable with that happening. (All active RRD files are updated every polling period.)

#### Q06: How to Add Device?

A06: To use this software, you must add a new device, please refer to the following link to add a device.

Method 1: Plugins Network Scan

Step 1: To [ Plugins ] > [ ICPDAS ] > [ Network Scan ] Input your network segment, netmask and excution cycle.

NMC-9181 FAQ Manual

Version 1.0.2 Page : 17

| P information is as follows:  |
|-------------------------------|
|                               |
| 172. 172                      |
|                               |
| ecommended that IP Address se |
| me network segment to search, |
| suggested by LAN1, it can be  |
|                               |
|                               |

#### Note:

For IP Address and Net Mask settings, please refer to the suggestions on the right.

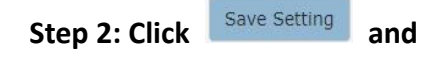

Start Scan to start automatic search.

#### Method 2: Add Device

Step 1: To [ Device ] > [ Add Device ] Input Hostname or IP address, and on the SNMP button.

| Hostname<br>or IP           | Hostname |      |       |
|-----------------------------|----------|------|-------|
| SNMP                        | ON       |      |       |
| SNMP<br>Version             | v2c 🗸    | port | udp 🗸 |
| Port<br>Association<br>Mode | ifInde 🗸 |      |       |

Step 2: Input the SNMP Version, port and Communication protocols, Port Association Mode choose "ifIndex".

NMC-9181 FAQ Manual

Version 1.0.2 Page : 18

| Hostname or<br>IP           | 192.168.255.1 | 41   |       |
|-----------------------------|---------------|------|-------|
| SNMP                        | ON            |      |       |
| SNMP<br>Version             | v2c 🗸         | port | udp 🗸 |
| Port<br>Association<br>Mode | ifIndex 🗸     |      |       |

Step 3: Fill in the following information according to the selected version, and then press the Add Device button, all the added devices will be in the device list. After clicking [Devices] -> [All Devices] in the menu, you can view all the device objects in your control.

| Community   |           |  |
|-------------|-----------|--|
| Community   | Community |  |
| Force add   | OFF       |  |
| (No ICMP or |           |  |

#### Note:

- If you "Force add" button choose "OFF", will perform ICMP or SNMP check, whether the device supports ICMP or SNMP protocol
- If the check fails, please check whether the device is installed or enabled with SNMP.

NMC-9181 FAQ Manual

Version 1.0.2 F

#### Q07: How to Change Your IP Address on Linux?

A07: Please Login Linux and follow the instructions below to set up.

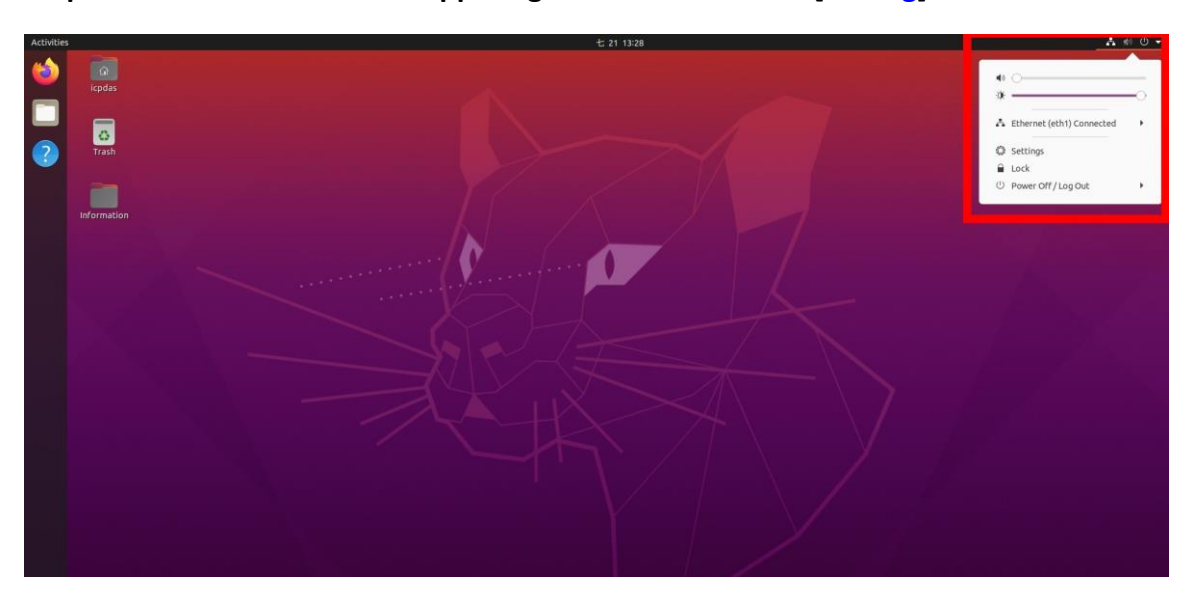

Step1: To Click the icon in the upper right corner and select [Setting]

Step2: To [Setting] > [Network] > Click on the interface you would like to set an IP

address.

| ٩     | Settings       |   | Network              | × |
|-------|----------------|---|----------------------|---|
| ₫ Ne  | etwork         |   |                      |   |
| ₿ Blu | uetooth        |   | Ethernet (eth0) +    |   |
| 🖾 Ba  | ickground      |   | Connected - 100 Mb/s |   |
| 🖡 No  | tifications    |   | Ethernet (eth1) +    |   |
| Q Se  | arch           |   | Cable unplugged      |   |
| 器 Ap  | plications     | > |                      |   |
| 🖐 Pri | ivacy          | > | VPN +                |   |
| @ Or  | nline Accounts |   | Not set up           |   |
| < Sh  | aring          |   |                      |   |
| 🕪 So  | und            |   | Network Proxy Off    |   |

Step3: You will need to select Manual on the IPv4 tab in order to enter your settings. Select [IPv4] > [Manual] > Update the IP address to what you want it to be > [Apply].

NMC-9181 FAQ Manual

Version 1.0.2

|     | Settings           | E Network                                                   | 8     |
|-----|--------------------|-------------------------------------------------------------|-------|
| •   | Network            | Ethernet (ath0)                                             |       |
| 8   | Bluetooth          |                                                             |       |
| Ģ   | Background         | Cable unplugged                                             |       |
| P   | Appearance         | Cancel Wired Apply                                          | +     |
| Û   | Notifications      | Details Identity IPv4 IPv6 Security                         |       |
| Q   | Search             | IPv4 Method Automatic (DHCP) Link-Local Only Manual Disable |       |
|     | Applications       | Shared to other computers                                   | +     |
| 8   | Privacy            | Addresses<br>Address Netmask Gateway                        |       |
|     | Online Accounts    | 192.168.0.123 255.255.0 192.168.0.1                         |       |
| ∝°₀ | Sharing            | Ē                                                           | off Q |
| л   | Sound              | DNS Automatic                                               |       |
| ٩   | Power              | 8.8.8.8                                                     |       |
|     | Displays           | Separate IP addresses with commas                           | 1     |
| Ö   | Mouse & Touchpad   | Automatic Automatic                                         |       |
|     | Keyboard Shortcuts |                                                             |       |
|     | Printers           |                                                             |       |
| Ō   | Removable Media    |                                                             |       |

#### Q08: How to Setting Display mode on Linux?

A08: If an external monitor is connected using VGA or HDMI, the Login controls not displayed on all screens, You can set the display mode to solve the problem, Please follow the instructions below to set up.

Step1: To Click the icon in the upper right corner and select [Setting] or click the right mouse button > select [Display Settings]

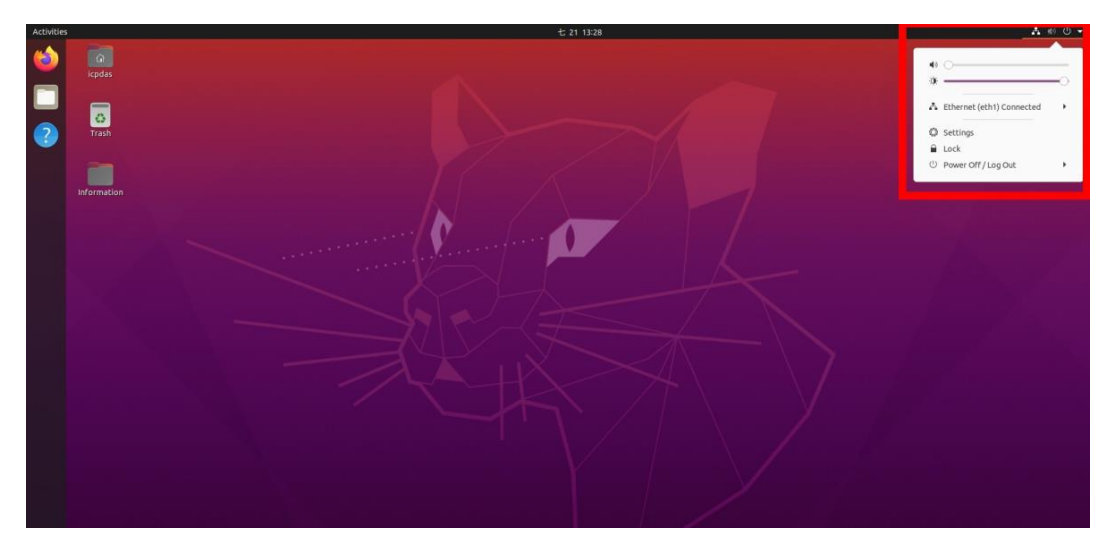

NMC-9181 FAQ Manual

Version 1.0.2 Page : 21

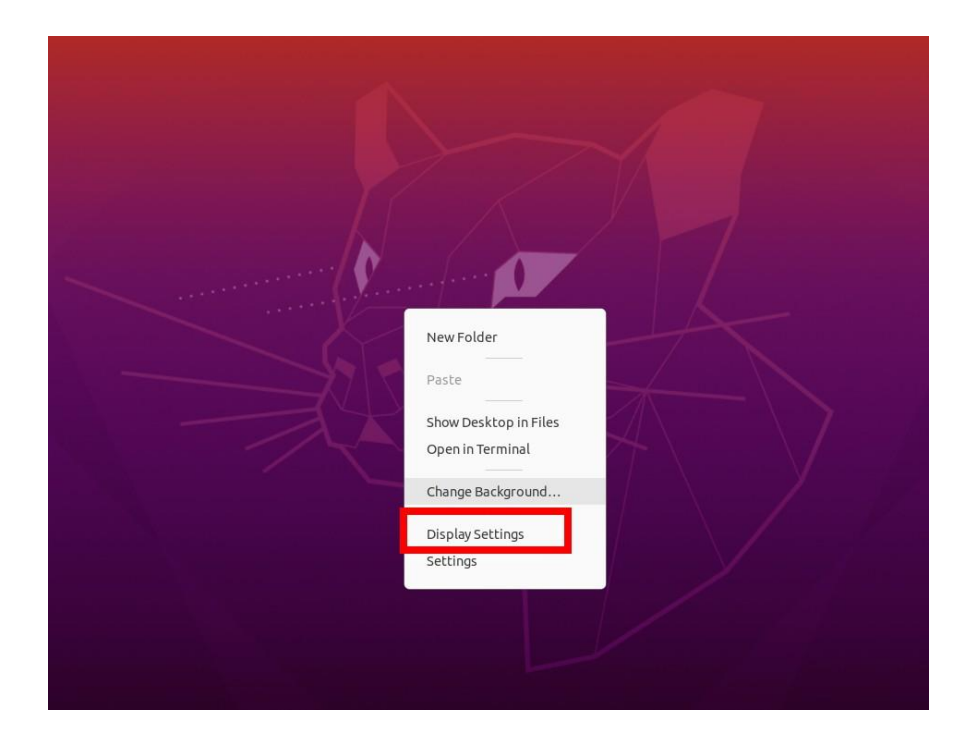

Step2: To [Setting] > [Displays] > Select a display mode to what you want it to be > [Apply]. \*Note: It is recommended to select [Mirror mode]

| CO<br>Trash | Bluetooth                           | Display Mode                                                      |                           |                         |
|-------------|-------------------------------------|-------------------------------------------------------------------|---------------------------|-------------------------|
| -           | Background                          | Join Displays                                                     | Mirror                    | <b>1</b> Single Display |
| formation   | P Appearance                        | Built-in display                                                  | Unkno                     | own Display             |
|             | Notifications                       | Orientation                                                       |                           | Landscape 👻             |
|             | Q Search                            | Resolution                                                        |                           | 1920 × 1080 (16:9) 🔻    |
|             | Applications     Privacy            | Refresh Rate                                                      |                           | 60.00 Hz 👻              |
|             | <ul> <li>Online Accounts</li> </ul> | Scale 100 9                                                       | % 125 % 150 %             | 175 % 200 %             |
|             | ∽° Sharing                          | Fractional Scaling<br>May increase power usage, lower speed, or i | reduce display sharpness. |                         |
|             | ∬ Sound                             |                                                                   |                           |                         |
|             |                                     |                                                                   |                           |                         |
|             | Mouse & Touchpad                    |                                                                   |                           |                         |
|             | Keyboard Shortcuts                  |                                                                   |                           |                         |
|             | Printers                            |                                                                   |                           |                         |
|             | 🖞 Removable Media                   |                                                                   |                           |                         |

NMC-9181 FAQ Manual

Version 1.0.2

Page : 22

| Display Mode     |        |                    |
|------------------|--------|--------------------|
| 🧕 Join Displays  | Mirror | 1 Single Display   |
| Built-in display |        |                    |
| Orientation      |        | Landscape 👻        |
| Resolution       |        | 1024 × 768 (4:3) 🔻 |
|                  |        |                    |

Step3: After setting the display mode, go back to the Desktop > Select [icpdas] file > Click [Tools] file

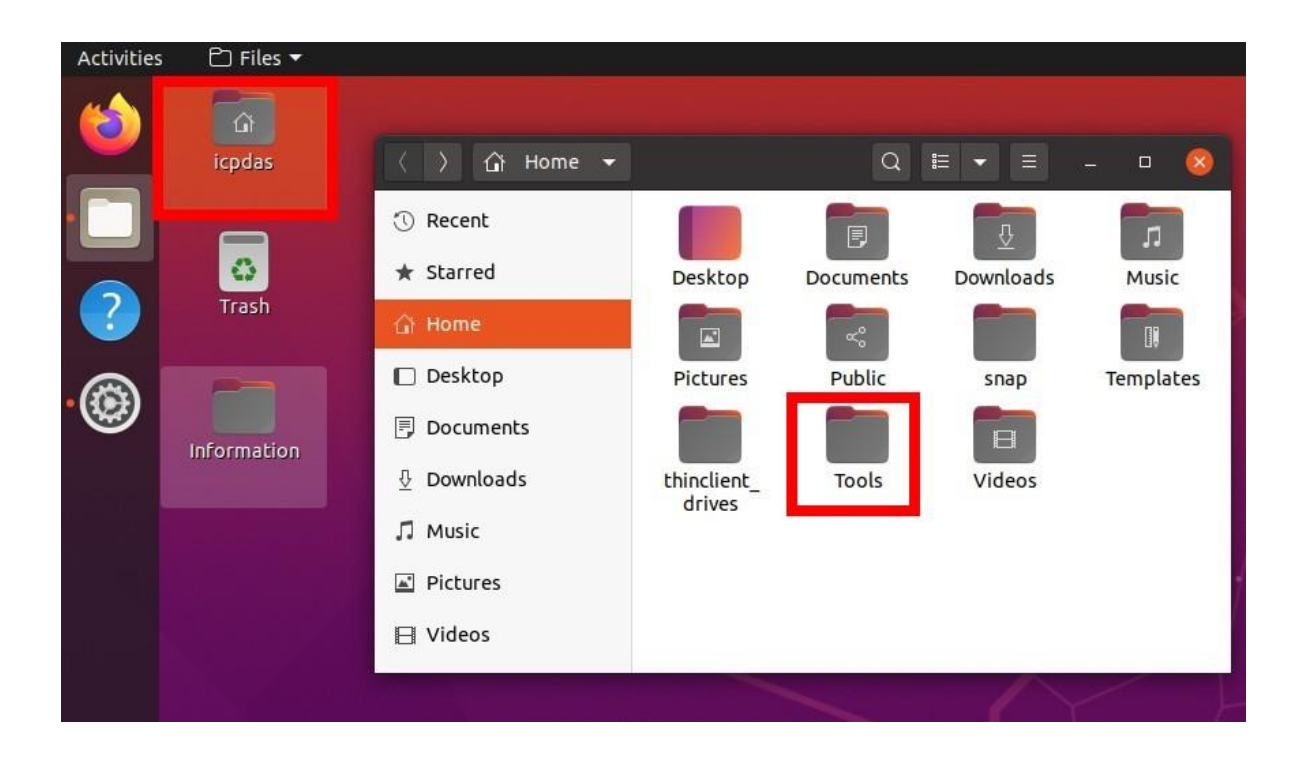

Step4: Double click [display\_mode\_update.sh] file > Select [Run]

NMC-9181 FAQ Manual

Version 1.0.2 Page : 23

| Activities                            | 🗅 Files 🔻 |                                                                                                    |         |  |
|---------------------------------------|-----------|----------------------------------------------------------------------------------------------------|---------|--|
| ٢                                     | icpdas    | 〈 〉 介 Home Tools マ                                                                                                    | Q E V E |  |
| · · · · · · · · · · · · · · · · · · · | Trash     | <ul> <li>③ Recent</li> <li>★ Starred</li> <li>△ Home</li> <li>□ Desktop</li> <li>□ Documents</li> <li>④ Downloads</li> </ul> | -<br>sh |  |
| n<br>Star<br>Provinsi                 |           | <ul> <li>Music</li> <li>☑ Pictures</li> <li>☑ Videos</li> </ul>                                                              |         |  |

|   |            |       | ŵ     | Home         |   | Tools                 | •                            |                   |                       |                                 | Q                       |            | -     | Ξ          |                        |                    |       |       |
|---|------------|-------|-------|--------------|---|-----------------------|------------------------------|-------------------|-----------------------|---------------------------------|-------------------------|------------|-------|------------|------------------------|--------------------|-------|-------|
|   | 3          | Rece  | nt    |              |   |                       | >                            | 0                 |                       |                                 |                         |            |       |            |                        |                    |       |       |
|   | *          | Starr | ed    |              |   |                       | dis                          | play_             |                       |                                 |                         |            |       |            |                        |                    |       | _     |
|   |            |       | ?     | $\mathbf{O}$ | D | o yo<br>r dis<br>"dis | <b>u wa</b><br>play<br>play_ | <b>its o</b> mode | o rur<br>conte<br>upd | n <b>"d</b> i<br>ent:<br>late.: | ispla<br>s?<br>sh″ is a | <b>y_m</b> | ode   | <b>_up</b> | <b>date</b><br>ext fil | <b>.sh'</b><br>le. | ",    |       |
|   | Ŧ          | Run   | in Te | rminal       |   |                       | Displ                        | ay                |                       |                                 | Can                     | cel        |       |            | F                      | Run                |       |       |
|   | Л          | Musi  | c     |              |   |                       |                              |                   |                       |                                 |                         |            |       |            |                        |                    |       | -     |
| 1 | <b>A</b> * | Pictu | res   |              |   |                       |                              |                   |                       |                                 |                         |            |       |            |                        |                    |       |       |
|   | B          | Vide  | os    |              |   |                       |                              |                   | "dis                  | play                            | _mode                   | e_upo      | late. | sh" se     | lecte                  | ed (1              | 114 b | ytes) |

NMC-9181 FAQ Manual

Version 1.0.2 F

Page : 24

Q09: How to set up LINE Notify for alert transmission and rules ?

A09: Before setting up, you need to apply for a token at the Line Notify website. If you already have a LINE Notify token, you can skip to Step7.

#### • Add new LINE Notify service

Step1: Go to Line Notify website <a href="https://notify-bot.line.me/en/">https://notify-bot.line.me/en/</a>, and click [Add Service]

| To service providers                                                                               |
|----------------------------------------------------------------------------------------------------|
| If you connect your service with LINE Notify, LINE users can easily receive notifications from it. |
| Add service >                                                                                      |
| LINE Notify API Document >                                                                         |

## Step2: Please complete the following information and refer to the example below, and click [Agree and continue]

| Service logo                                               |                                                                                                    |
|------------------------------------------------------------|----------------------------------------------------------------------------------------------------|
| Service name •                                             | NMC9181-test                                                                                                    |
| Service description •                                      | test                                                                                                    |
| Service URL •                                              | http://localhost:8888                                                                                                    |
| Company/Enterprise •                                       | ICPDAS                                                                                                    |
| Country/region •                                           | Taiwan region                                                                                                    |
| Representative •                                           | your name                                                                                                    |
| Email address •                                            | test@gmail.com                                                                                                    |
| Callback URL •                                             | http://localhost:8888                                                                                                    |
| Terms and Conditions of Us<br>Agree to the above to contin | Note: You can register up to five callback URLs by placing each URL on a new line.    Privacy Policy ue and add your service. |

NMC-9181 FAQ Manual

Version 1.0.2 Page : 25

Step3: Find your personal information in the upper right corner and click [My Page].

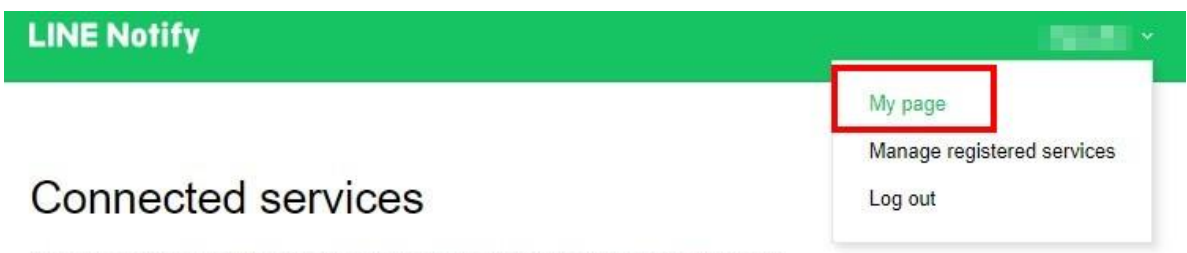

Your connected services. Press the Disconnect button to disconnect any service.

Step4: Click [Generate token], enter the name of the token displayed before each notification and select a chat to send the notification to.

#### Generate access token (For developers)

By using personal access tokens, you can configure notifications without having to add a web service.

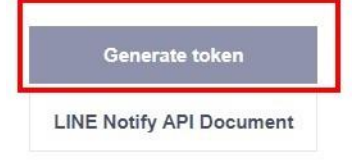

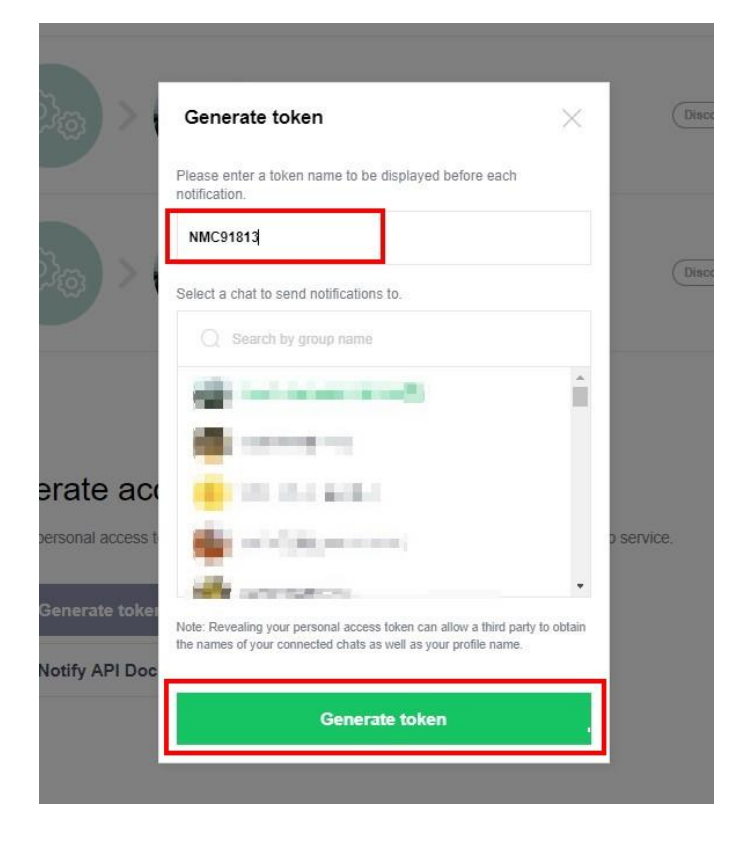

NMC-9181 FAQ Manual

Version 1.0.2 Page : 26

#### Step5: Copy and back up your token.

**%** Note: Please copy the token before leaving this page.

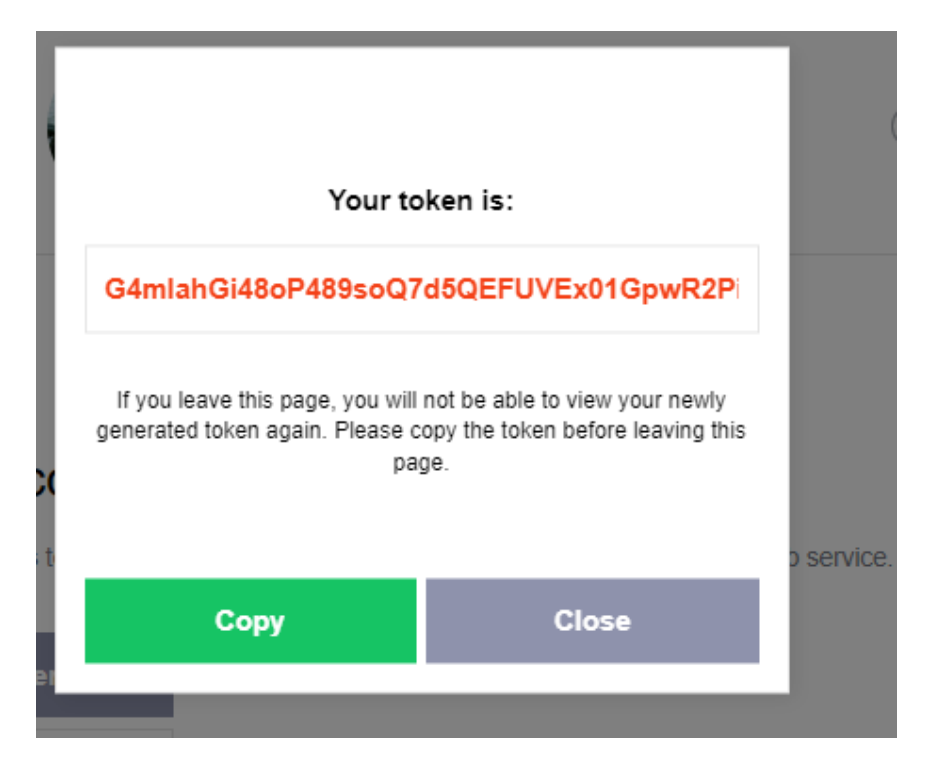

Step6: After completion, you can go to the Line app to check if there is a Line Notify message.

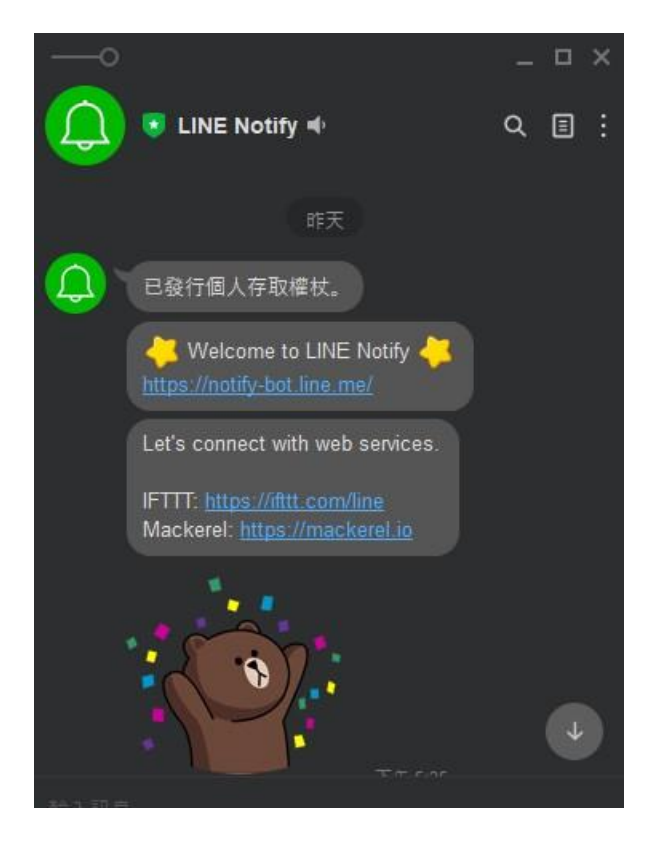

NMC-9181 FAQ Manual

Version 1.0.2

Page : 27

#### • Add new Alert Transport

#### Step7: To [Alert] > [Alert Transports], click [Create alert transport]

| Create alert transport                                                                                          |                | <ul> <li>Notifications</li> <li>Alert History</li> </ul>                                                                                                  |                                     |
|----------------------------------------------------------------------------------------------------|----------------|----------------------------------------------------------------------------------------------------|-------------------------------------|
| Transport Name                                                                                                  | Tr             | LIII Statistics                                                                                                    | Det                                 |
| trap send line                                                                                                  | Ma             | Alert Rules                                                                                                    | Ema                                 |
| 1. 1 <del></del>                                                                                                | Г              | Alert Templates                                                                                                    | :TX                                 |
|                                                                                                    | 200            |                                                                                                    |                                     |
| <ul> <li>۲ransport Name</li> </ul>                                                                              | Ф Ф<br>]<br>тг | <ul> <li>Notifications</li> <li>Alert History</li> <li>Statistics</li> </ul>                                                                              | Detail                              |
| Image: Second system     Image: Second system       Create alert transport       Transport Name       trap send | v Q            | Notifications Alert History Statistics Alert Rules                                                                                                    | Detail<br>Email:                    |
| Image: Second system     Create alert transport     Transport Name     trap send     trap send_line             | Tr<br>Mi       | <ul> <li>Notifications</li> <li>Alert History</li> <li>Statistics</li> <li>Alert Rules</li> <li>Scheduled Maintenance</li> <li>Alert Templates</li> </ul> | Detail<br>Email:<br>Token:<br>ETXQC |

Step8: Transport name select [Line Notify] and paste your [Line Notify Token], then click [Save Transport]

| Transport name: | line_send                          |           |
|-----------------|------------------------------------|-----------|
| Transport type: | LINE Notify                        |           |
| Default Alert:  | OFF                                |           |
| Token:          | AKFAC2Ta4Y1RROoPoOL4BIFimzmvnIdaoa | 3Rb5Gf9FY |

NMC-9181 FAQ Manual

Version 1.0.2 Page : 28

Step9: To [Alert] > [Alert Transports] and click

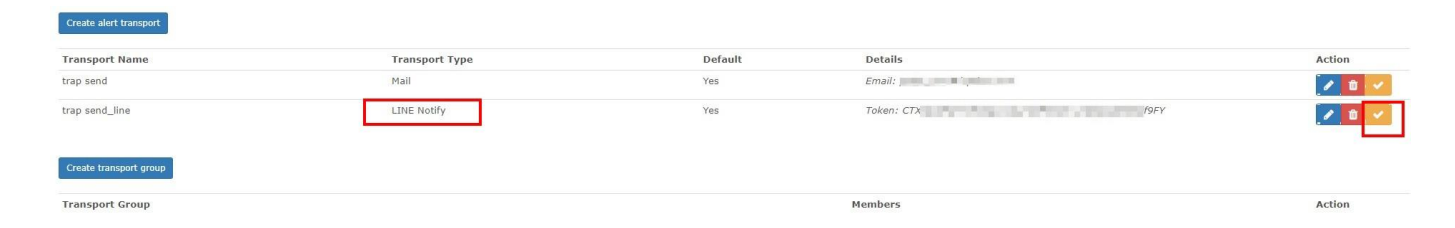

test send.

#### Check your line message.

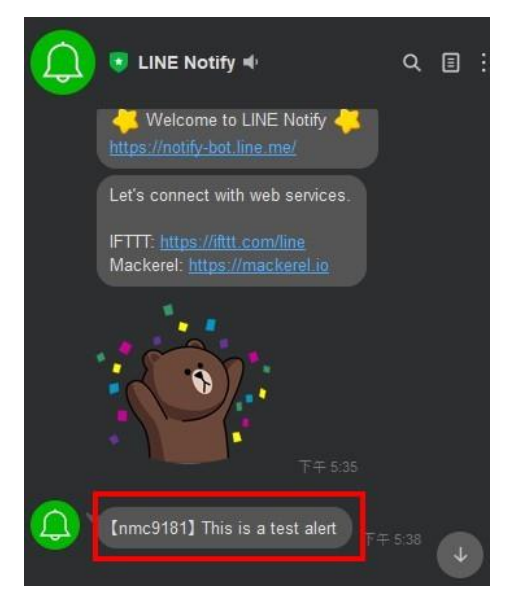

#### Step10: To [Alert] > [Alert Rules] and click [Create new alert rule].

| reate | new alert rule | ♥ 0            | Notifications                                                         |                        |                                                       |          |        |         |        |
|-------|----------------|----------------|-----------------------------------------------------------------------|------------------------|-------------------------------------------------------|----------|--------|---------|--------|
| Туре  | Name           | Devic          | Alert History                                                         | _                      |                                                       |          |        |         |        |
| 0     | line_send      | All Device     | Alert Rules<br>Scheduled Maint<br>Alert Templates<br>Alert Transports | enance                 | tlo <u>r</u><br>res.                                  |          |        |         |        |
| Creat | e new alert ru | le - OR -      | Create rule from (                                                    | collection             | 1                                                     |          |        |         | 50 🗸   |
| Туре  | Name           | Device         | s Transports                                                          | Extra                  | Rule                                                  | Severity | Status | Enabled | Action |
| 0     | line_send      | All<br>Devices | trap<br>s send_line                                                   | Max: 1<br>Delay:<br>60 | eventlog.type = "trap" AND<br>devices.hostname = "172 | Warning  | ~      | ON      |        |
|       |                |                |                                                                       |                        |                                                       |          |        |         |        |

NMC-9181 FAQ Manual

Version 1.0.2 Page : 29

Step11: Fill in the alarm rules you want to set, and select the alert transport you set in [Transports]

| > | [Save | Rul | le] |
|---|-------|-----|-----|
|---|-------|-----|-----|

| 1ain Advanced                                   |                                                        |
|-------------------------------------------------|--------------------------------------------------------|
| Rule name:                                      | line_send                                              |
| mport from 👻                                    | AND OR                                                 |
|                                                 | eventlog.type 🔹 equal 🗸 trap                           |
|                                                 | devices.hostname  equal                                |
| Severity:                                       | Warning ~                                              |
| Max alerts:                                     | 1 Delay: 1m Interval: 5m                               |
| Mute alerts:                                    | OFF Invert rule match: OFF                             |
| ecovery alerts:                                 | ON                                                     |
| Match devices,<br>groups and<br>locations list: | Devices, Groups or Locatic All devices except in list: |
| Transports:                                     | ×Linenotify: trap send_line                            |
| Procedure LIRL:                                 |                                                        |

#### Q10: How to set the alarm rules for SNMP Trap?

A10: The SNMP traps received by the NMC-9181 can be viewed at [Overview] > [Event log]. Set up the alarm rules can refer to the following steps

|                                     | rview 🧮 Devices 🔅 Serv | vices 🗞 Ports 🐯 Health 🕕 Aleri | ts                               |
|-------------------------------------|------------------------|--------------------------------|----------------------------------|
| Eventlog                            |                        |                                |                                  |
| Device All Devices - Type Timestamp | All Types - Filter     | Hostname                       | Message                          |
| 2022-09-22 16:42:05                 | State                  | 1 9                            | Serial: 01-B9-EF-39-1A-00-00-E   |
| 2022-09-22 16:35:18                 | system                 | 1 9                            | Error discovering sensors module |
| 2022-09-22 16:35:17                 | toner                  | 1 9                            | Error discovering os module. Che |
| 2022-09-22 16:35:17                 | trap                   | 1 9                            | Error discovering processors mod |
| 2022-09-22 16:35:17                 | up                     | 1 9                            | Error discovering mempools mod   |

NMC-9181 FAQ Manual

Version 1.0.2

| Eventlog               |           |              |                                                                                                    |             |                  |        |      |              |
|------------------------|-----------|--------------|----------------------------------------------------------------------------------------------------|-------------|------------------|--------|------|--------------|
| Device All I           | Devices * | Type trap× + | Filter                                                                                                    | Q S         | earch            | C      | 50 • | <b>III</b> • |
| Timestamp              | ♥ Туре    | Hostname     | Message                                                                                                    |             |                  |        |      | User         |
| 2022-09-22<br>13:13:13 | trap      | 1 5          | IF-MIB::lfnkUp ("SNMPv2-MIB::sysUpTime.0":"0:3:35:30.37","IF-MIB::lf1ndex.25":"25","SNMPv2-SMI::snmpModules.18.1.3.0":"1 5","SNMPv2-SMI::snmpModu<br>MIB::snmpTrapEnterprise.0":"SNMPv2-SMI::enterprise.311.1.1.3.1.1"}                                                                                                    | ıles.18.1.4 | .0":"NMC-9181"," | SNMPv2 | -    | System       |
| 2022-09-22 09:38:10    | trap      | 1 5          | IF-MIB::lfnkUp ("SNMPv2-MIB::sysUpTime.0":"0:0:00:15:37","IF-MIB::lf1ndex.47":"47","SNMPv2-SMI::snmpModules.18.1.3.0":"1 5","SNMPv2-SMI::snmpModu<br>MIB::snmpTrapEnterprise.0": "SNMPv2-SMI::enterprises.311.1.1.3.1.1"}                                                                                                    | Jles.18.1.4 | .0":"NMC-9181"," | SNMPv2 | -    | System       |
| 2022-09-22<br>09:38:09 | trap      | 1 5          | IF-MIB::linkUp ("SNMPv2-MIB::sysUpTime.0":"0:0:00:15.37","IF-MIB::lifIndex.46":"46","SNMPv2-SMI::snmpModules.18.1.3.0":"1 5","SNMPv2-SMI::snmpModu<br>MIB::snmpTrapEnterprise.0":"SNMPv2-SMI::enterprises.311.1.1.3.1.1")                                                                                                    | ıles.18.1.4 | .0":"NMC-9181"," | SNMPv2 | -    | System       |
| 2022-09-22 09:38:08    | trap      | 1 5          | IF-MIB::linkUp ("SNMPv2-MIB::sysUpTime.0":"0:0:00:15.37","IF-MIB::lifIndex.44":"44","SNMPv2-SMI::snmpModules.18.1.3.0":"1 5","SNMPv2-SMI::snmpModu<br>MIB::snmpTrapEnterprise.0":"SNMPv2-SMI::enterprises.311.1.1.3.1.1")                                                                                                    | Jes.18.1.4  | .0":"NMC-9181"," | SNMPv2 | -    | System       |
| 2022-09-22 09:38:08    | trap      | 1 5          | IF-MIB::linkUp {"SNMPv2-MIB::sysUpTime.0":"0:0:00:15.37","IF-MIB::lifIndex.45":"45","SNMPv2-SMI::snmpModules.18.1.3.0":"1 5","SNMPv2-SMI::snmpModu<br>MIB::snmpTrapEnterprise.0":"SNMPv2-SMI::enterprises.311.1.1.3.1.1"}                                                                                                    | ıles.18.1.4 | .0":"NMC-9181"," | SNMPv2 | -    | System       |
| 2022-09-22<br>09:38:07 | trap      | 1 5          | IF-MIB::linkUp {"SNMPv2-MIB::sysUpTime.0":"0:0:00:15.37", "IF-MIB::findex.42":"42", "SNMPv2-SMI::snmpModules.18.1.3.0":"1 5", "SNMPv2-SMI::snmpModu<br>MIB::snmpTrapEnterprise.0": "SNMPv2-SMI::enterprises.311.1.1.3.1.1"}                                                                                                    | ıles.18.1.4 | .0":"NMC-9181"," | SNMPv2 |      | System       |
| 2022-09-22 09:38:07    | trap      | 1 5          | IF-MIB::linkUp {"SNMPv2-MIB::sysUpTime.0":"0:0:00:15.37", "IF-MIB::lifIndex.43":"43", "SNMPv2-SMI::snmpModules.18.1.3.0":"1 5", "SNMPv2-SMI::snmpModu<br>MIB::snmpTrapEnterprise.0": "SNMPv2-SMI::enterprises.311.1.1.3.1.1"}                                                                                                    | ıles.18.1.4 | .0":"NMC-9181"," | SNMPv2 | -    | System       |
| 2022-09-22 09:38:06    | trap      | 1 5          | IF-MIB::linkUp {"SNMPv2-MIB::sysUpTime.0":"0:0:00:15.37", "IF-MIB::findex.41":"41","SNMPv2-SMI::snmpModules.18.1.3.0":"1 5","SNMPv2-SMI::snmpModu<br>MIB::snmpTrapEnterprise.0":"SNMPv2-SMI::enterprises.311.1.1.3.1.1"}                                                                                                    | ıles.18.1.4 | .0":"NMC-9181"," | SNMPv2 | -    | System       |
| 2022-09-22             | trap      | 1 5          | IF-MIB:://inkUp ("SNMPv2-MIB::sysUpTime.0":"0:0:00:15.37", "IF-MIB:://findex.39";"39", "SNMPv2-SMI::snmpModules.18.1.3.0";"1 = 5", "SNMPv2-SMI::snmpModules.18.1.3.0";"1 = 5", "SNMPv2-SMI::snmpModule | iles.18.1.4 | .0":"NMC-9181"," | SNMPv2 | -    | System       |

Step1: To [Alert] > [Alert Rules] and click [Create new alert rule].

Step2: Click [Add rule] > enter [eventlog.type] > [equal] > [trap].

If you want to set more detailed rule conditions, you can set [devices.hostname],

[eventlog.message], etc. and if you have [Alert Transports] set up, you can choose to add them, the example is shown below

|                                                                                                   | uap_test                                                                                                    |
|---------------------------------------------------------------------------------------------------|----------------------------------------------------------------------------------------------------|
| mport from 🗸                                                                                      | AND OR + Add rule Add grou<br>- eventlog.type • equal • trap * Delete                                                                                                 |
|                                                                                                   | devices.hostname *     equal     *     172.     *     Delete       eventlog.message *     contains     *     test     *     Delete                                    |
| Severity:                                                                                         | Warning V                                                                                                    |
|                                                                                                   |                                                                                                    |
| Max alerts:                                                                                       | 1 Delay: 1m Interval: 5m                                                                                                    |
| Max alerts:<br>Mute alerts:                                                                       | 1     Delay:     1m     Interval:     5m       OFF     Invert rule match:     OFF                                                                                     |
| Max alerts:<br>Mute alerts:<br>ecovery alerts:                                                    | 1     Delay:     1m     Interval:     5m       OFF     Invert rule match:     OFF                                                                                     |
| Max alerts:<br>Mute alerts:<br>ecovery alerts:<br>Match devices,<br>groups and<br>locations list: | 1     Delay:     1m     Interval:     5m       OFF     Invert rule match:     OFF       ON       Devices, Groups or Locatic     All devices<br>except in list:     Of |

NMC-9181 FAQ Manual

r.

Version 1.0.2

Page : 31

 $Copyright @ \ \textbf{2021 ICP DAS Co., Ltd. All Rights Reserved} \quad \textbf{E-mail: service@icpdas.com} \\$ 

| Alert | og entres           |          |                     |    |         |        |             |    |         | 😵 Expo | ort to pd   |
|-------|---------------------|----------|---------------------|----|---------|--------|-------------|----|---------|--------|-------------|
|       | Device              | All      | All Devices • State |    | a Any 🗸 |        |             | Q  | Searc   | ch     |             |
|       |                     | Severity | Any                 |    | ~       | Filter |             |    | C       | 50 -   | <b>II</b> - |
| State | Timestamp           | ♥ De     | vice                |    |         |        | Alert       | Se | everity | D      | etails      |
|       | 2022-09-22 13:14:01 | 1        |                     | 55 |         |        | line_send   | wa | arning  |        |             |
|       | 2022-09-22 09:45:09 | 1        |                     | 55 |         |        | trap_enable | wa | arning  |        |             |
|       | 2022-09-22 09:40:03 | 1        |                     | 55 |         |        | trap_enable | wa | arning  |        |             |
|       | 2022-09-22 09:40:03 | 1        |                     | 55 |         |        | line_send   | wa | arning  |        |             |
|       | 2022-09-22 09:38:02 | 1        |                     | 55 |         |        | line send   | wa | arning  |        |             |

Step3: When the set alarm is triggered, you can go to [Alert] > [Alert History] to view it.

• Go to the MAIL you have set up to check the alert message

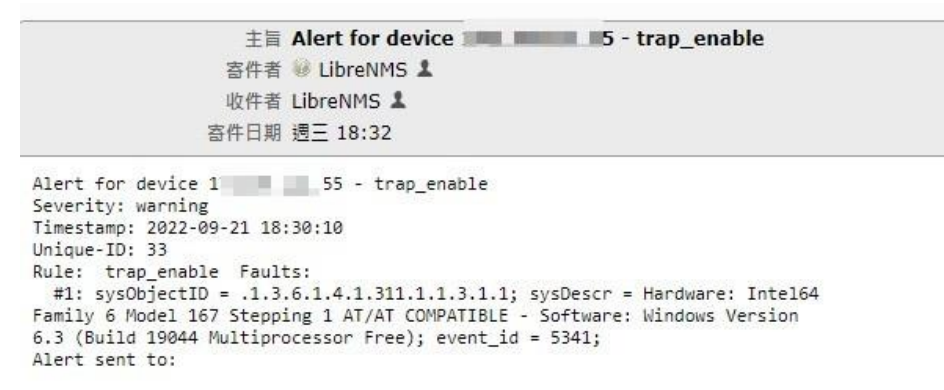

• Go to the LINE you have set up to check the alert message

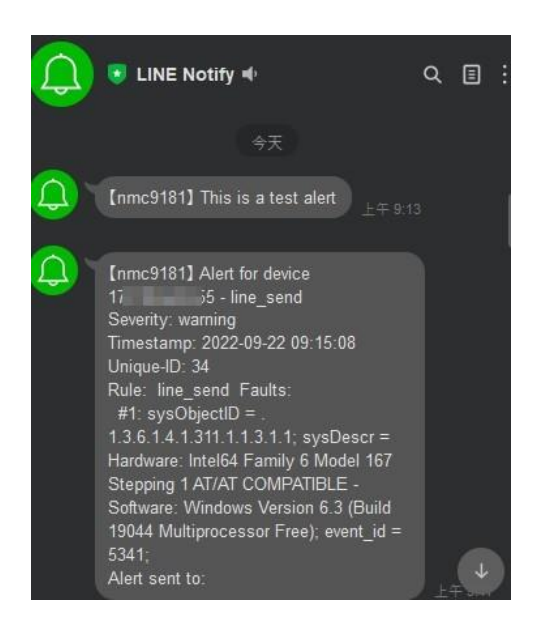

NMC-9181 FAQ Manual

Version 1.0.2 F

## **Appendix A. Revision History**

This chapter provides revision history information to this document.

The table below shows the revision history.

| Version | Date       | Description of changes     |
|---------|------------|----------------------------|
| 1.0.0   | 2021-12-08 | The First Release Revision |
| 1.0.1   | 2022-07-21 | Add FAQ Q07 \ Q08          |
| 1.0.2   | 2022-09-22 | Add FAQ Q09 \ Q10          |

NMC-9181 FAQ Manual

Version 1.0.2

Page : 33